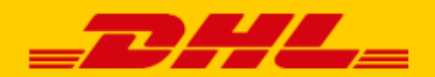

# USER MANUAL DHL eCommerce

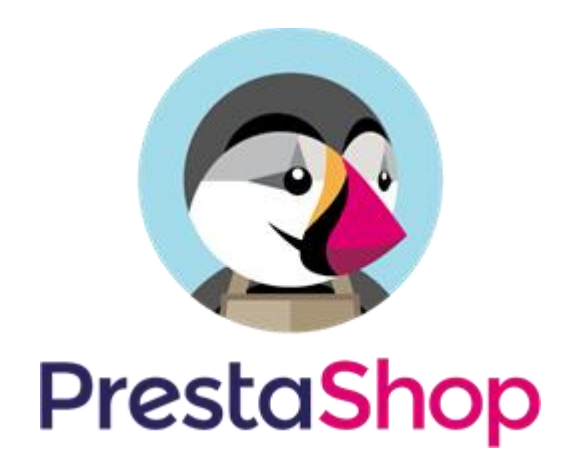

### Introduction

DHL offers a convenient plug-in for PrestaShop online stores. This plug-in allows you to add multiple online delivery options, which improves customer service and your online store. Research\* has shown an increase in online sales when customers are offered multiple <u>delivery options</u>. The plug-in also allows you to print shipping labels directly in your online store, which makes shipping packages significantly easier and a lot more fun. This manual contains a step-by-step guide for installing the DHL extension for PrestaShop. If you have questions or if you need assistance, feel free to send us an <u>e-mail</u> or call us at +31(0)88 34 54 333. Please note that this plug-in is only available for online stores that ship orders from the Benelux region.

\* Source: Metapack

## **Table of Contents**

| Installing and Activating the Plug-in      | 2  |
|--------------------------------------------|----|
| Configuring shipping and printing settings | 5  |
| Configuring Delivery Options               | 7  |
| Configuring Locations                      | 11 |
| Print labels in bulk                       | 13 |
| Print Labels per piece                     | 13 |
| Frequently Asked Questions                 | 14 |

## Installing and Activating the Plug-in

#### Step 1: Get an activation code

Before you start using PrestaShop, you have to obtain an activation code (API Key) from <u>My DHL eCommerce</u>. You will find this information in "Settings" (1) in My DHL eCommerce in the "API Keys" tab. Then select the "Generate new API Key" (2) button to retrieve your activation codes. Make sure you save this information carefully. If you don't yet have an account for My DHL eCommerce, you can <u>create your own account</u> on our website by following a few easy steps. If you do have My DHL eCommerce account but you can't see the "Generate API Key" (2) button please send us an <u>e-mail</u> or call us at +31 (0)88 34 54 333.

| -2      | Setting     | s          | +                | Search         | 0 PH                      |
|---------|-------------|------------|------------------|----------------|---------------------------|
| $\sim$  | 計           | <u></u>    | 07               | *              | â                         |
| 8)<br>E | API keys    |            |                  |                | + GENERATE NEW<br>API KEY |
| G,      | Description | Sandbox Da | ate created      | Last used      | 2<br>draft                |
| Ê       |             |            | No results found |                | ية<br>ا                   |
| 1       | 1           |            |                  |                | 1                         |
| >       |             |            |                  |                |                           |
| 0       |             |            |                  | Rows per page: | 15 ▼ 0-0 of 0 < >         |

#### Step 2: Install the plug-in

Log in to your PrestaShop environment. In the "Modules" menu, select "Module Manager" (1). Select "Upload a module" (2), then select the "select file" link and go to the location where you saved the zip folder containing the PrestaShop link.

| SPrestaShop 1.7.5.1 Qu                                        | uick Access  Q Search (e.g.: product reference, custome                                                                                                    | 💿 View my shop 📫 🔮 🕙                          |
|---------------------------------------------------------------|----------------------------------------------------------------------------------------------------|-----------------------------------------------|
| ✓ Cashboard                                                   | dule Manager / Modules Iodule manager                                                                                                    | <b>O</b> → Connect to Addons marketplace Help |
|                                                               | odules Alerts Updates 2                                                                                                    |                                               |
| ᅌ Orders                                                      | Q                                                                                                    |                                               |
| Customore                                                     | Category Status                                                                                                    | Bulk actions                                  |
| Customer Service                                              | All Categories V Show all modules V                                                                                                    | Uninstall                                     |
| ilı Stats                                                     | All Categories • Show all modules •                                                                                                    | Uninistan                                     |
| IMPROVE                                                       | Administration                                                                                                    |                                               |
| Module Catalog<br>Module Manager                              | Available quantities         v2.0.0 · by       Adds a tab showing the quantity of available pr         PrestaShop       for sale to the Stats dashboard Read more | oducts Disable 🗸                              |
| <ul> <li>Design</li> <li>Shipping</li> <li>Payment</li> </ul> | Best categories<br>v2.0.0 - by Adds a list of the best categories to the Stats<br>PrestaShop dashboard Read more                                                  | Disable 🗸                                     |

After installation, you will see the plug-in at the bottom of the screen under the heading "Other" in the Module Manager. Select "Configure" (1) to set up the link.

| 😨 PrestaShop 1.7.5.1                                                 | Quick Access 👻                 | Q Search (e.g.: product reference, custome                                                              |                                                                   | 💿 View my shop 🛛 🗯               | 9 🧐 9 |
|----------------------------------------------------------------------|--------------------------------|----------------------------------------------------------------------------------------------------|-------------------------------------------------------------------|----------------------------------|-------|
| ✓ ▲ ✓ Dashboard                                                      | Module Manager / M<br>Module m | nanager                                                                                                 | 🚯 Upload a module                                                 | O→ Connect to Addons marketplace | Help  |
| SELL                                                                 | Modules Ale                    | erts Updates PrestaShop social networkin                                                                | accountsRead more                                                 |                                  |       |
| Orders     Catalog     Customers     Customers                       | K                              | Social media share buttons<br>v2.0.1 - by Displays social m<br>PrestaShop Facebook, Googl<br>pageRead m | nedia sharing buttons (Twitter,<br>e+ and Pinterest) on every pro | duct                             |       |
| Stats                                                                | Spec                           | ialized Platforms                                                                                       |                                                                   |                                  | 1     |
| Modules ^<br>Module Catalog                                          | You<br>Dis                     | u do not have module in « Specialized P<br>scover the best-selling modules of this c                    | latforms ».<br>ategory in the Specialized Plat                    | forms page.                      |       |
| Design                                                               | Othe                           | er                                                                                                    |                                                                   |                                  |       |
| <ul> <li>Shipping</li> <li>Payment</li> <li>International</li> </ul> | <b></b>                        | DHL Parcel for PrestaShop<br>v0.1.2 - by DHL Parcel for P<br>DHL Parcel                                 | restaShop                                                         | Configure 🗸 🗌                    |       |
| log Advertising                                                      |                                |                                                                                                    |                                                                   |                                  |       |

#### Step 3: Activate the plug-in

After you have selected "Configure" in the previous step, you will enter the "Module Manager" menu. This is where you can configure your shipping preferences and delivery options. First, activate the link by entering the API UserID (1) and API Key (2) you created in Step 1 in My DHL eCommerce. Test the connection (3): If the connection is successful, the button will turn green and you can select one or more Account IDs (4). If the button doesn't turn green, something has gone wrong. If so, please contact <u>support</u> for assistance.

| <b>PrestaShop</b> 1.7.5.1 | Quick Access - Q Search                                                        |
|---------------------------|--------------------------------------------------------------------------------|
| ✓ ▲ ✓ Dashboard           | Modules / dhlparcel_shipping / & Configure Configure DHL Parcel for PrestaShop |
| SELL                      | SETTINGS                                                                       |
| 🗘 Orders                  |                                                                                |
| 🖬 Catalog                 | ACCOUNT LABEL SHIPPING METHODS SHIPPING ADDRESS DEVELOPER                      |
| Customers                 | * API UserID                                                                   |
| Customer Service          | lalafafl-lafaf-lllll-aaffaaf 1                                                 |
| ılı Stats                 | * API Key                                                                      |
| IMPROVE                   | lalafafl-lafaf-lllll-aaffaaf                                                   |
| À Modules 🔷               | CONNECTION SUCCESSFUL                                                          |
| Module Catalog            | * AccountID                                                                    |
| Module Manager            | 08500001                                                                       |
| Design                    | Accounts found. Click to use.                                                  |
| Shipping                  | 08500001                                                                       |

Congratulations! You have successfully installed and configured the PrestaShop plug-in. Now you can start setting up your shipping and delivery options and printing your labels. See how easy it is!

## Configuring shipping and printing settings

In the "Label" (1) tab, you can configure your preferences for the shipping labels. Choose whether your online store is shipping to consumers or business recipients (2). With the reference options (3) you can select a first and/or a second reference. You can choose the order number, the order reference or your own text to print on the label. Select "Yes" (4) for a return label with every order, if possible for the destination. Save the settings.

| SETTINGS |             |                   |                      |        |     |
|----------|-------------|-------------------|----------------------|--------|-----|
| ACCOUNT  | LABEL       | SHIPPING METHOD   | S SHIPPING ADDRESS   | DEVELO | PER |
|          | * Default   | receiver address  | Private address      | •      | 2   |
| * Au     | uto-enable: | Label reference   | Yes, Order ID        | T      |     |
| * Aut    | o-enable: L | abel reference 2  | Yes, Order Reference | ¥      | 5   |
|          | * Auto-ena  | ble: Return label | No                   | •      | 4   |

Below the label setting are the bulk profiles. They make printing shipping labels a lot easier! You can print the labels for a whole stack of orders in one go. Add a bulk profile (1), Select the country for which the profile is, choose the type of shipment (consumer or business) and select the 'Delivery type': mailbox if your parcel are small enough. You will immediately see the available service options (2). If you choose for "Required", the label will only be created if that option is available for your shipment, otherwise you will receive an error message and you can create the label manually. If you choose "enabled" you will always receive a shipping label and if a service is not available, it will not be added. You can set as many profiles as you want. Save the settings (3).

| Bulk Profiles | Available services based on receiver country                                                                                                    |      |
|---------------|----------------------------------------------------------------------------------------------------|------|
| [NL] SMALLEST | Netherlands                                                                                                    | ~    |
|               | Show available services based on country. This setting will not change the address of the receiver or limit on what countries you can use this profile for. |      |
| Add           | Shipment type                                                                                                    |      |
| 1             | Default 2                                                                                                    | ~    |
|               | Delivery type                                                                                                    |      |
|               | Default                                                                                                    | ~    |
|               | Service Options                                                                                                    |      |
|               | □ Enable □ Required* Ŏ Same-day delivery                                                                                                    |      |
|               | Enable Required* '@ Extra assurance                                                                                                    |      |
|               | □ Enable □ Required <sup>+</sup> * Signature on delivery                                                                                                    |      |
|               | □ Enable □ Required* 类 Evening delivery                                                                                                    |      |
|               | □ Enable □ Required* 鈎 No neighbour delivery                                                                                                    |      |
|               | □ Enable □ Required* ✓ Age check of recipient by courier                                                                                                    |      |
|               | □ Enable □ Required* 箇 Saturday delivery                                                                                                    |      |
|               | Enable Required* (3) Expresser                                                                                                    |      |
|               | *If required options are unavailable, skip creating label                                                                                                   |      |
|               | Size                                                                                                    |      |
|               | Automatically select smallest available                                                                                                    | ~    |
|               |                                                                                                    |      |
|               | 3                                                                                                    |      |
|               |                                                                                                    |      |
|               |                                                                                                    | Save |

The shipping options will be explained further on, as these are managed in another menu. We will stay in this menu for the last step, which is setting your shipping address. Go to the "Shipping Address" tab (1) and enter the information that should appear on the sender's label. Fill out all required fields (2) and save your settings.

| SETTINGS                      | 1                            |
|-------------------------------|------------------------------|
| ACCOUNT LABEL SHIPPING METHOD | S SHIPPING ADDRESS DEVELOPER |
| * First name                  | PrestaShop                   |
| * Last name                   | DHLTester                    |
| * Company                     | DHL 2                        |
| * Postcode                    | 3542AD                       |
| * City                        | Utrecht                      |
| * Street                      | Reactorweg                   |
| * Number                      | 25                           |
| Addition                      |                              |
| * Country                     | Netherlands <b>T</b>         |
| * Email                       | plugins@dhl.com              |
| * Phone                       | 1234567890                   |
|                               |                              |

# **Configuring Delivery Options**

Use the "Shipping Methods" tab (1) to configure your delivery options. If you want to show DHL points in your online store, enter your Google Maps key (2). You can find this key on the <u>Google Maps website</u>. If you don't have an account, you can create one. There is a <u>Google Maps key manual</u> available that will give you a step-by-step explanation. Open the menu to configure the delivery options (3).

| ETTINGS                         | 1                                                                                                    |
|---------------------------------|----------------------------------------------------------------------------------------------------|
| ACCOUNT LABEL SHIPPING METHO    | DS SHIPPING ADDRESS DEVELOPER                                                                                                    |
| Open PrestaShop setting         | MANAGE 3<br>DHL shipping methods can be managed in the default PrestoShop shipping settings.                                                                                                    |
| Link payment method             | s MANAGE<br>Enable payment methods for DHL shipping methods in PrestaShop payment settings.                                                                                                    |
| * Google Maps Javascript API Ke |                                                                                                    |
|                                 | To show ServicePoint locations on Google Maps, please configure your credentials. No Google Maps Javascript API credentials yet?<br>Follow the instructions <mark>here</mark> on how to get the API key. |
| Reinstall DHL shipping method   | s RESET<br>Reinstall default DHL shipping methods to PrestaShop for in case you accidentally removed them. The shipping method values will reset<br>to default values.                                   |

#### A new screen will open in PrestaShop where you can see all DHL delivery options.

| CAF | RIERS  | 7        |                           |      |                                           |        |               |              | 022             |
|-----|--------|----------|---------------------------|------|-------------------------------------------|--------|---------------|--------------|-----------------|
|     |        | ID 🔻 🔺   | Name 🔻 🔺                  | Logo | Delay                                     | Status | Free Shipping | Position 🔻 🔺 |                 |
|     |        |          |                           |      |                                           |        | - <b>v</b>    |              | <b>Q</b> Search |
|     |        | 1        | PrestaShop                |      | Pick up in-store                          | ~      | ×             | <b>+</b> 1   | 🖋 Edit 💌        |
|     |        | 2        | My carrier                |      | Delivery next day!                        | ~      | ×             | <b>‡</b> 2   | 🖋 Edit 💌        |
|     |        | 3        | DHL ServicePoint          |      | Delivered in 1-2 days                     | ~      | ×             | <b>4</b> 3   | 🖋 Edit 🛛 💌      |
|     |        | 4        | DHL Home Delivery         |      | Delivered in 1-2 days                     | ×      | ×             | <b>4</b>     | 🖋 Edit 🛛 💌      |
|     |        | 5        | DHL Evening Delivery      |      | Delivered in 1-2 days                     | ×      | ×             | <b>4</b> 5   | 🖋 Edit 💌        |
|     |        | 6        | DHL No Neighbour Delivery |      | Delivered in 1-2 days                     | ×      | ×             | Ф б          | 🖋 Edit 🛛 💌      |
|     |        | 7        | DHL Saturday Delivery     |      | Delivered in 1-2 days (also on Saturdays) | ×      | ×             | <b>4</b> 7   | 🖋 Edit 🛛 💌      |
|     | Bulk a | ctions 🔺 |                           |      |                                           |        |               |              |                 |

You can choose the delivery options you want to show in your online store:

- **DHL ServicePoint**: delivery to a DHL point (B2C) within Europe.
- DHL Home Delivery: standard home delivery (B2C and B2B) within Europe.
- **DHL Evening Delivery**: delivery between 5:30 PM and 9:30 PM (B2C) only in the Netherlands.

- **DHL No Neighbor Delivery:** do not deliver to neighbors when the recipient is not at home (B2C) only in the Netherlands.
- **DHL Saturday Delivery**: delivery on Saturdays (B2B in the Netherlands and B2C to Belgium).

If you want to remove a delivery option from the overview, select the drop-down arrow to the right of the option and select "Delete" (1)

| ID 🔽 🔺 | Name 🔻 🔺                  | Logo | Delay                                     | Status | Free Shipping | Position 🔻 🔺 |          |
|--------|---------------------------|------|-------------------------------------------|--------|---------------|--------------|----------|
|        |                           |      |                                           |        | . •           |              | Q Search |
| 1      | PrestaShop                |      | Pick up in-store                          | ~      | ~             | <b>+</b> 1   | 🖋 Edit 💌 |
| 2      | My carrier                |      | Delivery next day!                        | ~      | ×             | <b>4</b> 2   | 🖋 Edit 🔹 |
| 3      | DHL ServicePoint          |      | Delivered in 1-2 days                     | ×      | ×             | <b>4</b> 3   | Sedit 🔹  |
| 4      | DHL Home Delivery         |      | Delivered in 1-2 days                     | ×      | ×             | <b>4</b>     | 🖋 Edit 💌 |
| 5      | DHL Evening Delivery      |      | Delivered in 1-2 days                     | ×      | ×             | 🕂 🚺 Delete   |          |
| 6      | DHL No Neighbour Delivery |      | Delivered in 1-2 days                     | ×      | ×             | <b>4</b> 6   | 🖋 Edit 📼 |
| 7      | DHL Saturday Delivery     |      | Delivered in 1-2 days (also on Saturdays) | ×      | ×             | <b>+</b> 7   | 🖋 Edit 🔹 |
|        |                           |      |                                           |        |               |              |          |

#### If you want to show the delivery options in a different order, drag them using the "+" icon (1)

|                |         | Name                      | Logo    | Delay                                     | Status     | Free Shipping | Position 7 |          |
|----------------|---------|---------------------------|---------|-------------------------------------------|------------|---------------|------------|----------|
|                | 10      | Nome · =                  | LOGO    | beidy                                     | 510103     | Free Shipping | rosition = |          |
|                |         |                           |         |                                           | - <b>v</b> | - <b>v</b>    |            | Q Search |
|                | 1       | PrestaShop                |         | Pick up in-store                          | ×          | ×             | <b>4</b> 1 | 🖋 Edit 🔹 |
|                | 2       | My carrier                |         | Delivery next day!                        | ×          | ×             | <b>‡</b> 2 | Sedit 🔹  |
|                | 3       | DHL ServicePoint          |         | Delivered in 1-2 days                     | ×          | ×             | <b>+</b> 3 | Sedit 🔹  |
|                | 4       | DHL Home Delivery         |         | Delivered in 1-2 days                     | ×          | 1             | <b>+</b> 4 | 🖋 Edit 🔹 |
|                | 5       | DHL Evening Delivery      |         | Delivered in 1-2 days                     | ×          | ×             | <b>+</b> 5 | 🖋 Edit 🔹 |
|                | 6       | DHL No Neighbour Delivery |         | Delivered in 1-2 days                     | ×          | ×             | <b>4</b> 6 | 🖋 Edit 🔹 |
|                | 7       | DHL Saturday Delivery     | <b></b> | Delivered in 1-2 days (also on Saturdays) | *          | ×             | <b>4</b> 7 | 🖋 Edit 🔹 |
| and the second | tions . |                           |         |                                           |            |               |            |          |

You can configure the delivery options as follows: Select the "Edit" button to set the delivery option (this example uses "DHL ServicePoint" as the delivery option). You can configure the delivery option in four steps. In the first step, you can change the DHL Logo by removing the logo in (1) and selecting a new image in (4). Enter the name of the delivery option in (2) and the delivery time in (3).

| 1 General settings | 2 Shipping locations and 3 Size, weight, and group 4 Summary                                        |
|--------------------|----------------------------------------------------------------------------------------------------|
| * Carrier name     | DHL ServicePoint 2                                                                                  |
| * Transit time     | Volgende dag 3                                                                                      |
| Speed grade        | 0                                                                                                   |
| Logo               | Format: JPG, GIF, PNG. Filesize: 8.00 MB max. current size: undefined.                              |
| Tracking URL       | For example: 'http://example.com/track.php?num=@' with '@' where the tracking number should appear. |
|                    |                                                                                                    |

In the next step ("Shipping locations and costs"), you can set the costs for the delivery option for each country or Zone. You can specify any handling costs (1) or offer free shipping (2). Set whether the option is subject to a VAT surcharge (3) and what the costs are per Zone (4). PrestaShop's default Zones are continents – the "Setting Locations" chapter tells you how to configure this differently.

| 1 General settings 2              | Shipping locations and costs  | 3 Size, weight, and group access | 4 Summary |
|-----------------------------------|-------------------------------|----------------------------------|-----------|
| Add handling costs                | YES NO                        |                                  |           |
| Free shipping                     | YES NO                        |                                  |           |
| Billing                           | According to total price.     |                                  |           |
| Tax                               | No tax                        | × 3                              |           |
| Out-of-range behavior             | Apply the cost of the highest | •                                |           |
| Ranges                            |                               |                                  |           |
| Will be applied when the price is | >= €                          |                                  |           |
| Will be applied when the price is | < €                           | 1                                |           |
| All                               | €                             |                                  |           |
| Africa                            | €                             |                                  |           |
| Asia                              | €                             |                                  |           |
| Central America/Antilla           | €                             |                                  |           |
| Europe                            | €                             |                                  |           |

The price for the delivery option can be set per order amount. In the example below, delivery to a DHL ServicePoint in an EU country in Europe costs  $\in$ 5 for orders between  $\in$ 0 (1) and  $\in$ 50 (2). The costs are  $\in$ 3 for orders between  $\in$ 50 and  $\in$ 100, and orders above  $\in$ 100 are delivered free of charge. You can add as many "Ranges" (3) as you like.

| Ranges                            |    |   | 1        |    |       |    |           |
|-----------------------------------|----|---|----------|----|-------|----|-----------|
| Will be applied when the price is | >= | € | 0.000000 | €  | 50    | €  | 100       |
| Will be applied when the price is | <  | € | 50 2     | €  | 100   | €  | 100000000 |
| All                               |    | € |          | €  |       | €  |           |
| Africa                            |    | € |          | €  |       | €  |           |
| Asia                              |    | € |          | €  |       | €  |           |
| Central America/Antilla           |    | € |          | €  |       | €  |           |
| Europe                            | •  | € | 5        | €  | 3     | €  | 0         |
| Europe (non-EU)                   |    | € |          | €  |       | €  |           |
| North America                     |    | € |          | €  |       | €  |           |
| Oceania                           |    | € |          | €  |       | €  |           |
| South America                     |    | € |          | €  |       | €  |           |
|                                   |    |   |          | De | elete | De | lete      |
| Add new range                     |    |   |          |    |       |    |           |

In the third step, you can configure the dimensions and weights.

| A.A. 1. 1. 1. 1. 1. 1. 1. | 0     |     |            |  |  |
|---------------------------|-------|-----|------------|--|--|
| Maximum package width     | 0     |     |            |  |  |
| (crity)                   |       |     |            |  |  |
| Maximum package height    | 0     |     |            |  |  |
| (cm)                      |       |     |            |  |  |
| Maximum package depth     | 0     |     |            |  |  |
| (cm)                      | U     |     |            |  |  |
|                           |       |     |            |  |  |
| Maximum package weight    | 0.000 | 000 |            |  |  |
| (kg)                      |       |     |            |  |  |
| Group access              |       | ID  | Group name |  |  |
| Croup access              | _     |     | dioup nume |  |  |
|                           | •     | 1   | Visitor    |  |  |
|                           | •     | 2   | Guest      |  |  |
|                           | •     | з   | Customer   |  |  |

The maximum dimensions of a parcel shipped to a DHL point are  $80 \times 50 \times 35$  cm (L x W x H), with a maximum weight of 20 kg. The last step displays an overview of the settings. You can save them by selecting "Finish."

# **Configuring Locations**

You can configure the locations for your delivery options by selecting the "Locations" (1) option in the "International" menu. You can see the countries in the "Countries" (2) menu and adjust a Zone by selecting the "Edit" button (3) to the right of the Zone. You can also add a new Zone by selecting the "plus" icon (4).

|          |                       |     |        |          | 2                       |         |            |
|----------|-----------------------|-----|--------|----------|-------------------------|---------|------------|
| <br>SEL  | L                     | Zon | ies    | Cour     | atries States           |         |            |
| ô        | Orders                | ZON | NES (1 | 8        |                         | 4       |            |
| •        | Catalog               |     |        |          |                         |         |            |
| 8        | Customers             |     |        | ID 🗸 🔺   | Zone 🔻 🔺                | Enabled |            |
| Þ        | Customer Service      |     |        |          |                         | • •     | Q Search   |
|          | Stats                 |     |        | 1        | Europe                  | × (2)   | 🖋 Edit 💌   |
|          | PROVE                 |     |        | 2        | North America           | J J     | Sedit 👻    |
|          | Modules               |     |        | 3        | Asia                    | ✓       | 🖋 Edit 🔻   |
|          | Design                |     |        | 4        | Africa                  | ✓       | 🖋 Edit 🛛 👻 |
|          | Shipping              |     |        | 5        | Oceania                 | ✓       | 🖋 Edit 🛛 🔻 |
| 8        | Payment               |     |        | 6        | South America           | ✓       | 🖋 Edit 🛛 👻 |
| <b>#</b> | International ^       |     |        | 7        | Europe (non-EU)         | ✓       | 🖋 Edit 🛛 🔻 |
|          | Localization          |     |        | 8        | Central America/Antilla | ✓       | 🧬 Edit 🛛 👻 |
|          | Taxes<br>Translations |     | Bulk a | ctions 🔺 |                         |         |            |

This example adds a new Zone for the Benelux. Select the "plus" icon and enter the name of the Zone: "Benelux" (1). The zone is now active (2). Save the settings (3).

| SEL |                  | Zones          | Countries | States |         |    |   |  |  |   |      |
|-----|------------------|----------------|-----------|--------|---------|----|---|--|--|---|------|
|     | -                |                |           |        |         |    |   |  |  |   |      |
| Û   | Orders           | <b>©</b> ZONES |           |        |         | 1  |   |  |  |   |      |
|     | Catalog          |                |           |        |         |    |   |  |  |   |      |
| 8   | Customers        |                |           | * Name | Benelux |    |   |  |  |   |      |
| ₽   | Customer Service |                |           | Active | YES     | NO |   |  |  |   |      |
| ıl. | Stats            |                |           |        |         |    | 2 |  |  |   |      |
|     |                  | ×              |           |        |         |    |   |  |  | 2 | B    |
| ІМР | ROVE             | Cancel         |           |        |         |    |   |  |  |   | Save |
| -   |                  |                |           |        |         |    |   |  |  |   |      |
| 2   | Modules          |                |           |        |         |    |   |  |  |   |      |
| Ţ   | Design           |                |           |        |         |    |   |  |  |   |      |
| ••  | Shipping         |                |           |        |         |    |   |  |  |   |      |
| 8   | Payment          |                |           |        |         |    |   |  |  |   |      |
| ⊕   | International ^  |                |           |        |         |    |   |  |  |   |      |
|     | Localization     |                |           |        |         |    |   |  |  |   |      |
|     | Locations        |                |           |        |         |    |   |  |  |   |      |
|     | Taxes            |                |           |        |         |    |   |  |  |   |      |
|     | Translations     |                |           |        |         |    |   |  |  |   |      |

The new "Benelux" Zone is now displayed in the overview of shipping zones.

Now go to the "Countries" (1) tab and search for the countries (2) you want to add to the "Benelux" Zone, i.e. Netherlands. Select "Edit" (3).

|             |          | 1                     |             |              |                 |                         |                     |                  |
|-------------|----------|-----------------------|-------------|--------------|-----------------|-------------------------|---------------------|------------------|
| nes         | Count    | tries States          |             |              |                 |                         |                     |                  |
| UNTRIES > F | FILTER B | Y COUNTRY: NETHERLAND | os <b>2</b> |              |                 |                         |                     | 022              |
| 10          |          | Country 🗸 🔺           | 2           | ISO code 🔻 🔺 | Call prefix 🔻 🔺 | Zone 🔻 🔺                | Enabled             |                  |
| - [         |          | Netherlands           | -           |              |                 | -                       | <b>v</b> - <b>v</b> | Q Search 🖉 Reset |
|             | 13       | Netherlands           |             | NL           | +31             | Europe                  | ×                   | 3 🖋 Edit         |
| -           | 157      | Netherlands Antilles  |             | AN           | +599            | Central America/Antilla | ~                   | P Edit           |

Add "Netherlands" to the new "Benelux" zone (1).

| Zones  | Countries        | States         |                        |
|--------|------------------|----------------|------------------------|
| COUNTR | RIES             |                |                        |
|        |                  | * Country      | Netherlands en 🕶       |
|        |                  | * ISO code     | NL                     |
|        |                  | * Call prefix  | 31                     |
|        | De               | fault currency | Default store currency |
|        |                  | Zone           | Benelux • 1            |
|        | Does it need Zip | o/postal code? | YES NO                 |

This is how you can edit the zones and set the shipping costs per delivery option per country.

## Print labels in bulk

From your order overview (1) select the orders for which you want to print the label via "bulk actions" (2). Choose the profile you want to apply for the orders. The options that your customer has selected in the checkout will automatically appear on the label.

| S PrestaShop 1.7.5.2                                                                                                    | Quick Access - Q Search                                                                                                    |                               |                                                                                                    | <ul> <li>View my sł</li> </ul>                   | hop 🧳 🔮 \\           |
|----------------------------------------------------------------------------------------------------|----------------------------------------------------------------------------------------------------|-------------------------------|----------------------------------------------------------------------------------------------------|--------------------------------------------------|----------------------|
| <ul> <li>✓ An and a state of the state of the state</li></ul> | <sup>Orders</sup>                                                                                                    |                               |                                                                                                    | Add new order Reco                               | mmended Modules Help |
| SELL<br>Corders Orders Impuise                                                                                                    | Conversion Rate<br>30 DAYS<br>0%                                                                                                | Abandoned Carts<br>TODAY<br>0 | (●) Average Order Value<br>30 DAYS<br>€0.00                                                                       | Net Profit per Visit<br>30 DAYS<br>€0.00         | C                    |
| Credit Slips<br>Delivery Slips<br>Shopping Carts                                                                                                    | ORDERS 6<br>ID • Reference • New client                                                                                         | Delivery 🖍 Customer 🍡 Te      | otal 💌 Payment 🐂 Status 🐂                                                                                         | DHL Labels Date                                  | 0 12 2 >_ 3          |
| Catalog     Customers     Customer Service                                                                                                    | · · · ·                                                                                                    | · •                           | •                                                                                                    | - From the From To                               | ··· Q Search         |
| il. Stats                                                                                                    | 6 ZWWSTGXO Yes                                                                                                    | Netherlands T. DHL            | €25.14     Bank transfer     Awaiting bank wire payment       €20.90     Bank wire     Awaiting bank wire payment | 07/31/2020<br>15:02:30<br>01/16/2020<br>14:50:15 | Q View               |
| IMPROVE                                                                                                    | Unselect all                                                                                                    | nited States J. DOE           | €14.90 Payment by check Awaiting check payment                                                                    | 01/16/2020<br>14:50:15                           | Q View               |
| Modules                                                                                                    | Change Order Status                                                                                                    | nited States J. DOE           | €14.90 Payment by check Payment error                                                                             | 01/16/2020<br>14:50:15                           | Q View               |
| Shipping                                                                                                    |                                                                                                    | nited States J. DOE           | €69.90 Payment by check Awaiting check payment                                                                    | 01/16/2020<br>14:50:15                           | Q View               |
| Payment                                                                                                    | Create SMALLEST Iabels [NL]     Send to consumer, Default delivery method, Same day <sup>4</sup> , Extra assurance <sup>4</sup> | OE                            | €61.80 Payment by check Canceled                                                                                  | 01/16/2020<br>14:50:15                           | Q View               |
| <ul><li>International</li><li>Advertising</li></ul>                                                                                                    | Download labels     Bulk actions                                                                                                | 4                             |                                                                                                    |                                                  |                      |

The labels then appear under the orders:

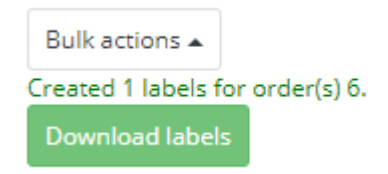

Via the button "Download labels" you open the shipping labels and you can print them directly.

## Print Labels per piece

Would you like to print a single label? Select the order in the order overview. You can see which choices your customer has made in the check-out. In the example below, the customer has chosen home delivery. Here you can select and customize all additional options, including the type of shipment (1). Choosing a business shipment will automatically change the delivery options and services. You can change the delivery option in (2). In the example, the order number is set as the default reference on the label (3). Choose additional services as desired (4) and select the appropriate size and weight of the parcel (5). All set? Then create the shipping label (6).

| _DHL_               |                                                                                                    |
|---------------------|----------------------------------------------------------------------------------------------------|
|                     |                                                                                                    |
| Type verzending     | PARTICULIER ZAKELIJK                                                                                                    |
| Bezorgmethode       | Delivery to the address of the recipient                                                                                                    |
|                     | Delivery to the specified DHL Parcelshop or DHL Parcelstation                                                                                                    |
|                     | Mailbox delivery                                                                                                    |
| Extra convices      |                                                                                                    |
| EXtra services      | 6                                                                                                    |
|                     | 🗹 😵 Print extra label for return shipment                                                                                                    |
|                     | C txtra assurance                                                                                                    |
|                     | Signature on delivery                                                                                                    |
|                     | Moneighbour delivery                                                                                                    |
|                     | 🖉 🕫 Undisclosed sender                                                                                                    |
|                     | □ ✔ Age check of recipient by courier                                                                                                    |
|                     | 🗏 Ŏ Same-day delivery                                                                                                    |
|                     | Section 2017 A section 2017 A sectio |
| Afmeting en gewicht | • SMALL ( 0-20 kg, 80x50x35 cm )                                                                                                    |
| 0                   | MEDIUM (20-31 kg, 180x100x50 cm)                                                                                                    |
|                     | ◎ LARGE (31-50 kg, 240x100x200 cm) 6                                                                                                    |
|                     | MAAK LABEL AAN                                                                                                    |
|                     |                                                                                                    |

This will make it much easier to ship parcels in the future. If you still have questions, feel free to send us an <u>e-</u> <u>mail</u> or call us at +31(0)88 34 54 333.

## **Frequently Asked Questions**

If you have any questions about the PrestaShop plug-in, we would be happy to help and will do so as quickly as possible. The quickest way to find the answer to your question is to see whether it's included in the list below. If you can't find what you're looking for, please contact us by <u>e-mail</u> or call us at +31 (0)88 34 54 333.

#### Q: Is the DHL plug-in compatible with all PrestaShop versions?

A: The DHL plug-in for PrestaShop is compatible with PrestaShop 1.7.4 and higher.

#### Q: What size of labels can I print using the plug-in?

A: The size of the labels in the plug-in is currently 10 x 21 cm. In the future, the size will change to 10 x 15 cm.